# 111 上學期國立空中大學臺北中心面授暨考試疫苗施打狀況調查操作步驟

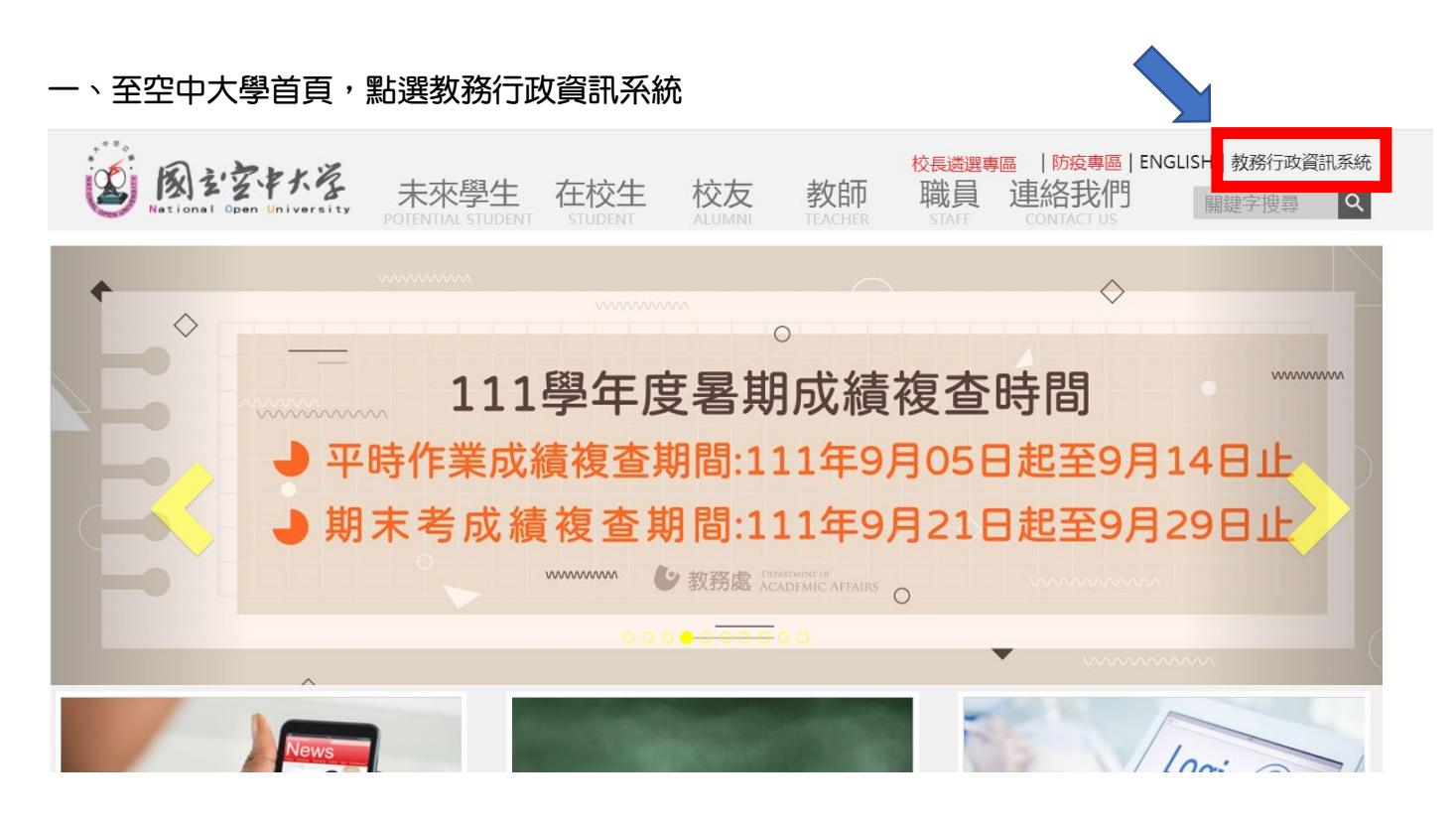

二、點登入

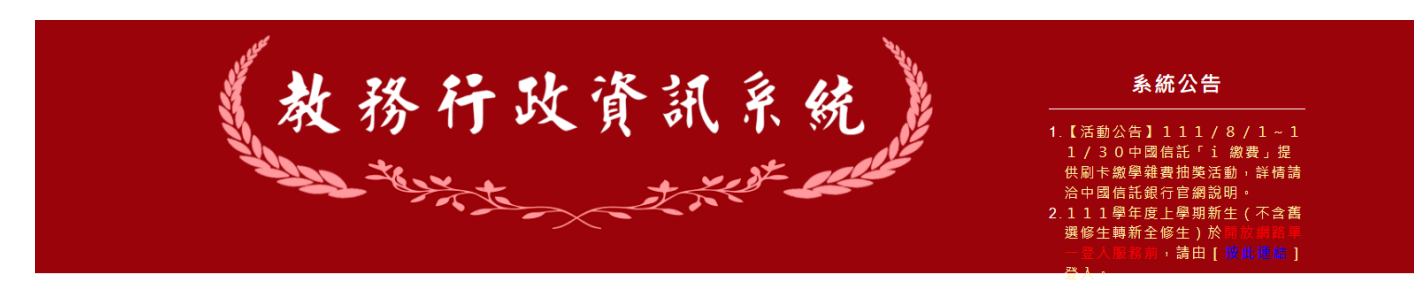

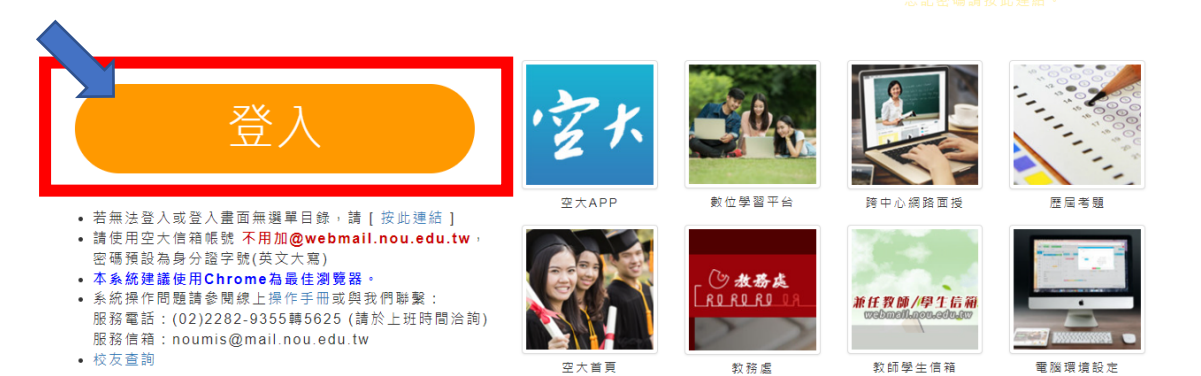

|            | 網路                            | 服務單<br>Login       | 一登入      |  |
|------------|-------------------------------|--------------------|----------|--|
|            | 帳號                            |                    |          |  |
| 2 61 78946 | 密碼                            | 212121321512       | 登入       |  |
|            | 図ショクキナ、<br>National Open nive | く<br>請注意密码<br>mity | 馬有大小寫之分) |  |
| -www.nou.e | du.tw                         | 忘記密碼               | 0        |  |

#### 四、點選問卷調查

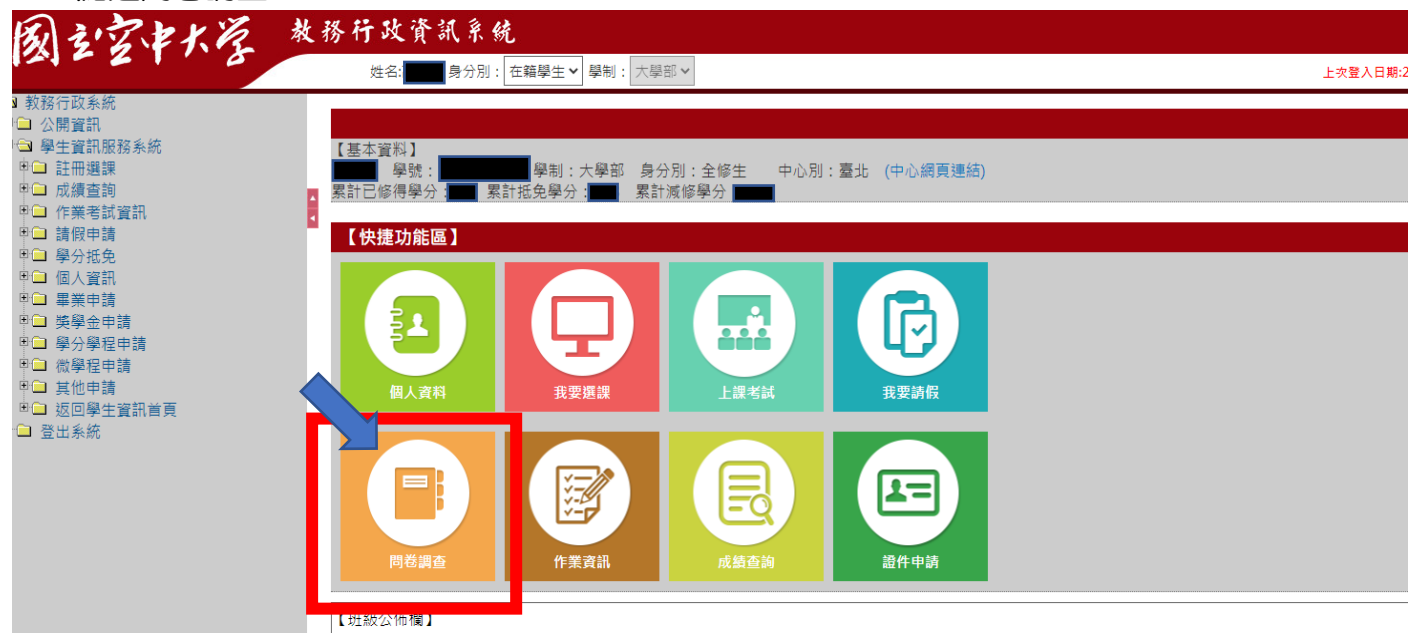

### 四、點選 111 上學期國立空中大學臺北中心面授暨考試疫苗施打狀況調查

|          | 問卷名稱                                                          | 受訪者身分             | 學年期           | 實施時間                  |
|----------|---------------------------------------------------------------|-------------------|---------------|-----------------------|
| 已填寫      | 空大APP行動應用使用滿意度問卷                                              | 在籍學生              | 111學年上<br>學期  | 20220825~2022<br>1024 |
| 開始作答     | 111學年度上學期「學校與各學系教育理念」意見調查                                     | 本學期有選課            | 111學年上<br>學期  | 20220828~2022<br>1015 |
| 開始<br>作答 | 嚴重特殊傳染性肺炎(COVID-19)「居家檢疫、居家隔<br>離、確診」回報表(111.09.05~111.10.31) | 本學期有選課            | 111學年 上<br>學期 | 20220905~2022<br>1031 |
| 開始<br>作答 | 111上學期國立空中大學臺北中心面授暨考試疫苗施打狀況<br>調查                             | 臺北中心本學期選課<br>繳費學生 | 111學年 上<br>學期 | 20220901~2022<br>1004 |
| 已填寫      | 生活中無所不在的物理/2V6602/111暑通識教育中心學生課<br>程及教學意見調查表                  | 本學期有選課            | 111學年 暑<br>期  | 20220812~2022<br>0930 |

## 五、點選-開始作答

| 王之下大子<br>nal Open University | 教務行政資訊系統問卷調查                      | 姓名:                |
|------------------------------|-----------------------------------|--------------------|
|                              |                                   |                    |
|                              |                                   |                    |
|                              | 國立空中大學 111學年度 上學期                 |                    |
|                              |                                   |                    |
| 依據個人資料保護法:                   | 之規定,為維護雙方的權益,及所必要提供之服務,對於所提供個人資料  | 科之蒐集、處理或利用,說明如     |
| 下:                           |                                   |                    |
| (一)依各縣市政府防疫                  | E措施辦理,填報時所提供之個人資料,提供至面授考試點-南門國中、產 | 籚洲國中備查。本校會妥善履行<br> |
| 個人資料保護的義務                    |                                   |                    |
| (二)面授/考試當日,利                 | 务必攜帶相關防疫施打證明,以供查驗。                |                    |
| (三)無施打疫苗同學,                  | 面授/考試當日,提供2日內之抗原快篩或PCR檢測陰性證明,不提供者 | 將無法進入校內。           |
|                              |                                   | 國立空中大學臺北中心敬啟       |
|                              |                                   |                    |
| 受訪者姓名                        | 問卷名稱                              |                    |
|                              | 111上、 國立空中大學臺北中心面授暨考試疫苗施          | 时狀況調查              |
|                              |                                   |                    |
|                              |                                   |                    |
|                              | 開始作答                              |                    |
|                              |                                   |                    |
|                              |                                   |                    |
|                              |                                   |                    |

### **六、點選您的施打狀況後,請點選下一題**

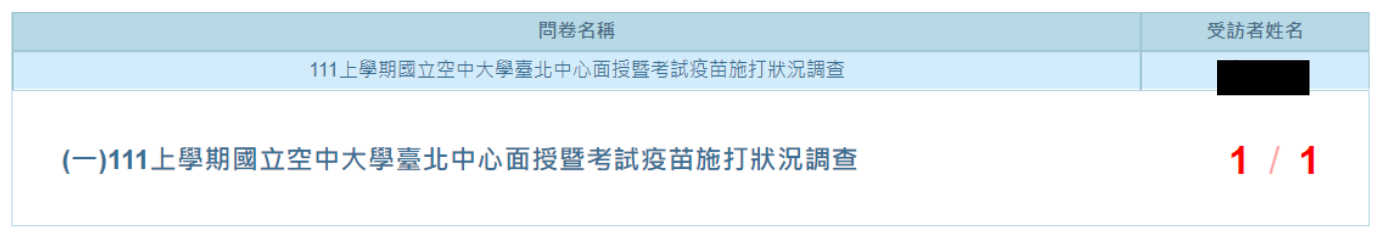

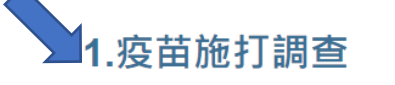

- 目前施打一劑
- 目前施打二劑
- 目前施打三劑(含以上)

● 面授/考試當日能提供2日內之抗原快篩或PCR檢測 資料

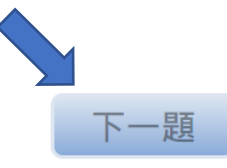

# 七、點選確定

| ▲ <sup>不</sup> 安全   misapp.nou.edu.tw/no<br>(一)111上學期國 | puCqr/nouquestionary/Questionary/answer.do<br>misapp.nou.edu.tw 顯示<br>問卷填寫成功,家期您的填寫!<br>確定<br>和立空中大學臺北中心面授暨考試疫苗施打狀況調 1 / 1 |
|--------------------------------------------------------|----------------------------------------------------------------------------------------------------|
| 1.疫苗施                                                  | 打調查                                                                                                    |
| $\bigcirc$                                             | 目前施打一劑                                                                                                    |
| $\bigcirc$                                             | 目前施打二劑                                                                                                    |
| $oldsymbol{\circ}$                                     | 目前施打三劑(含以上)                                                                                                    |
| lacksquare                                             | 面授/考試當日能提供2日內之抗原快篩或PCR檢測<br>資料                                                                                             |
|                                                        | 下一題                                                                                                    |

#### 八、完成後出現「已填寫」即可,謝謝同學的協助

|          | 問卷名稱                                                          | 受訪者身分             | 學年期          | 實施時間                  |
|----------|---------------------------------------------------------------|-------------------|--------------|-----------------------|
| 已填寫      | 空大APP行動應用使用滿意度問卷                                              | 在籍學生              | 111學年上<br>學期 | 20220825~2022<br>1024 |
| 開始<br>作答 | 111學年度上學期「學校與各學系教育理念」意見調查                                     | 本學期有選課            | 111學年上<br>學期 | 20220828~2022<br>1015 |
| 開始       | 嚴重特殊傳染性肺炎(COVID-19)「居家檢疫、居家隔<br>離、確診、回報表(111-09-05-111-10-31) | 本學期有選課            | 111學年上<br>學期 | 20220905~2022<br>1031 |
| 已填寫      | 111上學期國立空中大學臺北中心面授暨考試疫苗施打狀況<br>調查                             | 臺北中心本學期選課<br>繳費學生 | 111學年上<br>學期 | 20220901~2022<br>1004 |
| 已填寫      | 生活中無所不在的物理/2V6602/111暑通識教育中心學生課<br>程及教學意見調查表                  | 本學期有選課            | 111學年 暑<br>期 | 20220812~2022<br>0930 |

請同學點選教務行政資訊系統登入 (<u>https://noustud.nou.edu.tw/</u>)填寫 提醒:當日進入面授點及考試點時須出示<u>疫苗接種紀</u> <u>錄卡</u>或是數位疫苗證明,未施打者須出示<u>2日內之快</u> <u>篩或是 PCR 檢測陰性證明</u>,方能進入校區。 依台北市政府教育局函文南門國中校園內除飲水以外, <u>禁止飲食</u>。